# フェアキャスト FairCast®かんたん登録ガイドく補足とフェアキャストをご利用の間は 大切に保管してください!

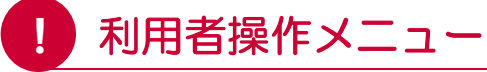

登録が完了後、「学校番号・利用者番号・<u>ご自身で</u> 設定されたパスワード」でログインすると「利用者 操作メニュー」から、登録内容の確認・変更など、 さまざまな操作を行うことができます。

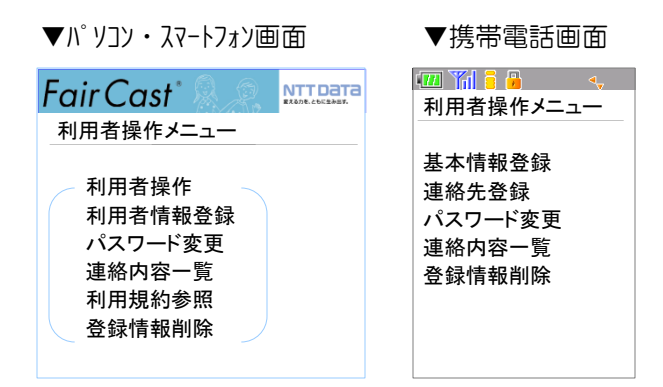

- ▼パソコン・スマートフォンの場合
- \*利用者情報登録

登録内容の確認・変更ができます。

また、テストメールの受信確認ができます。

\*パスワード変更

ご自身で設定されたパスワードを変更できます。

\*連絡内容一覧

各校/各園から配信された内容を確認できます。

\*利用規約参照

本サービスの利用規約を確認できます。

\*登録情報削除

登録内容を一括削除できます。

## ▼携帯電話の場合

#### \*基本情報登録

お名前・受信グループの確認・変更ができます。

## \*連絡先登録

連絡先の確認・変更ができます。

また、テストメールの受信確認ができます。

\*パスワード変更

ご自身で設定されたパスワードを変更できます。

\*連絡内容一覧

各校/各園から配信された内容を確認できます。

\*登録情報削除

登録内容を一括削除できます。

# ! こんなときは

- ▼テストメールが届かない
- \*登録したメールアドレスが間違っている 「学校番号・利用者番号・ご自身で設定された パスワード」でログイン後、「利用者情報登録」 または「連絡先登録」から、アドレスを確認して 再度「テスト送信する」をクリックしてください。
- \*迷惑メール対策などの受信制限を設定している ① ~ ③ を設定のうえ、「学校番号・利用者番号 ご自身で設定されたパスワード」でログイン後、 「利用者情報登録」または「連絡先登録」から、 再度「テスト送信する」をクリックしてください。
  - ①「 ks.faircast.jp 」のドメイン登録
  - ② URL付メールの受信許可
  - ③ パソコンからのメール受信許可
  - ※ ① ~ ③ の設定方法は、ご利用の携帯電話会社 またはプロバイダーにご確認ください。

# ▼各校/各園からの配信が届かない

## ▼連絡先を確認・変更したい

▼携帯電話を機種変更した

「学校番号・利用者番号・<u>ご自身で設定された</u> <u>パスワード</u>」でログイン後、「利用者情報登録」 または「連絡先登録」から、登録内容を確認・ 変更します。登録内容にメールアドレスがある 場合、「テスト送信する」をクリックして、 テストメールが届くことを確認してください。 配信が届かない場合は、テストメール確認後、 利用者操作メニューの「連絡内容一覧」から、 該当の配信を確認して、「送達確認」をクリック してください。

# ▼ご自身で設定されたパスワードを忘れた 「学校番号・利用者番号・<u>初期化パスワード</u>」で ログイン後、最初から登録し直してください。

▼IDカードを紛失した(学校番号・利用者番号・ 初期化パスワードが分からない) 各校/各園にお問い合せください。